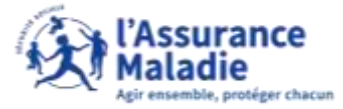

## La démarche pas- à- pas : étape préalable **ETAPE (**) : L'assuré se connecte à son compte Ameli

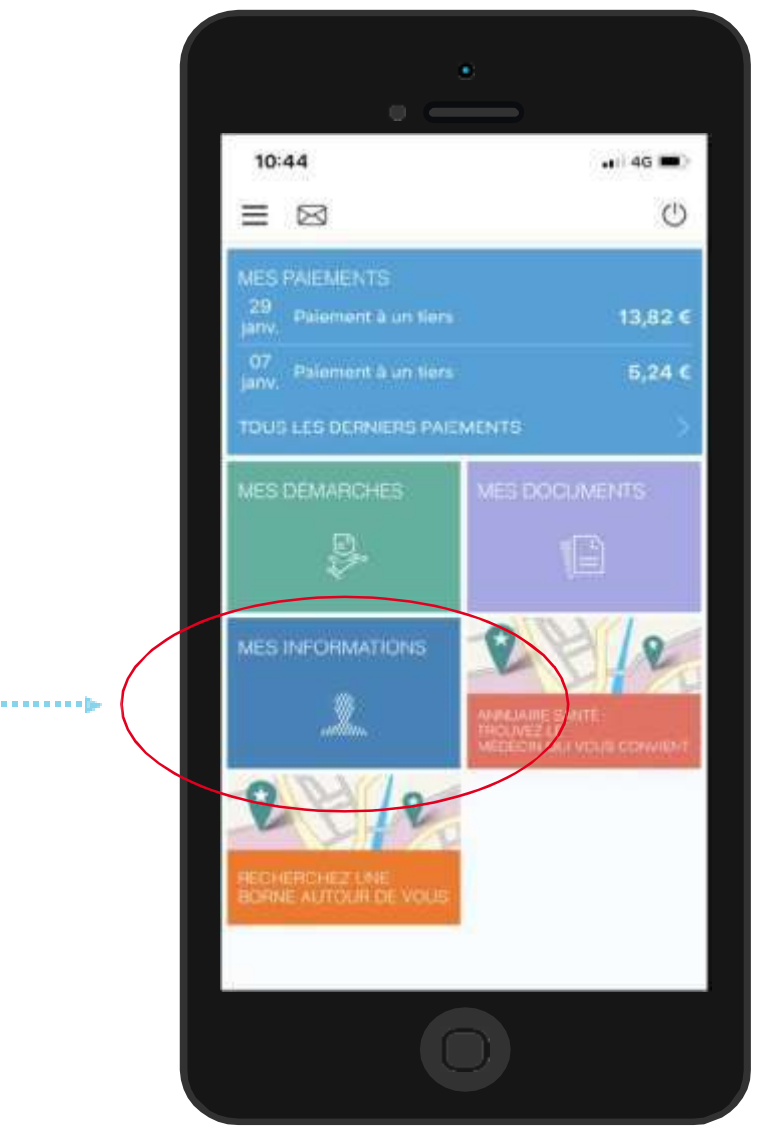

L'assuré se rend dans l'onglet Mes informations

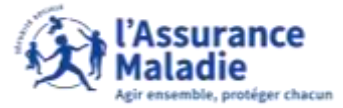

## La démarche pas-à-pas : étape 1/2 **ETAPE (1)** : L'assuré clique sur la ligne **code personnel**

| 10:45                                                                      |                                        |   |   |
|----------------------------------------------------------------------------|----------------------------------------|---|---|
| <                                                                          | Informations                           |   |   |
| Caisse d<br>CRAM du                                                        | 'Assurance Maladie<br>WAL de MARNE     |   |   |
| Code org<br>01 941 35                                                      | janisme<br>I 1                         |   |   |
| Organisme complémentaire<br>ORAS SAVOYE                                    |                                        | > |   |
| Médecin traitant<br>FRANCOISE XXXXXXXXXXXXXXXXXXXXXXXXXXXXXXXXXXXX         |                                        | > |   |
| Coordonnées bancaires<br>LOUIS DUPONT<br>FIXX XXXX X*** **00 DXX XXX** *XX |                                        | e |   |
| Carte CE<br>Aucone ci                                                      | AM<br>arte CEAM en cours de visitatie. |   |   |
| Adresse                                                                    | 10 AVENUE DES HAIES<br>94000 CRETEIL   | e |   |
| Email                                                                      | louis.dupont_94@gmail.com              | l |   |
| Tel. fixe :                                                                | 01.300300300300                        | 2 |   |
| Tél, portable: 05 xx xx xx xx xx                                           |                                        | 2 |   |
| Code pe                                                                    | rsonnel                                | 2 | • |

L'assuré clique sur l'icône au niveau du code personnel **pour modifier son code** 

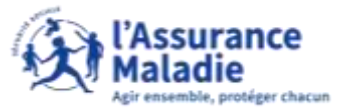

## La démarche pas- à- pas : étape 2/2

**ETAPE (2)** : L'assuré modifie son code personnel pour se connecter à son compte Ameli

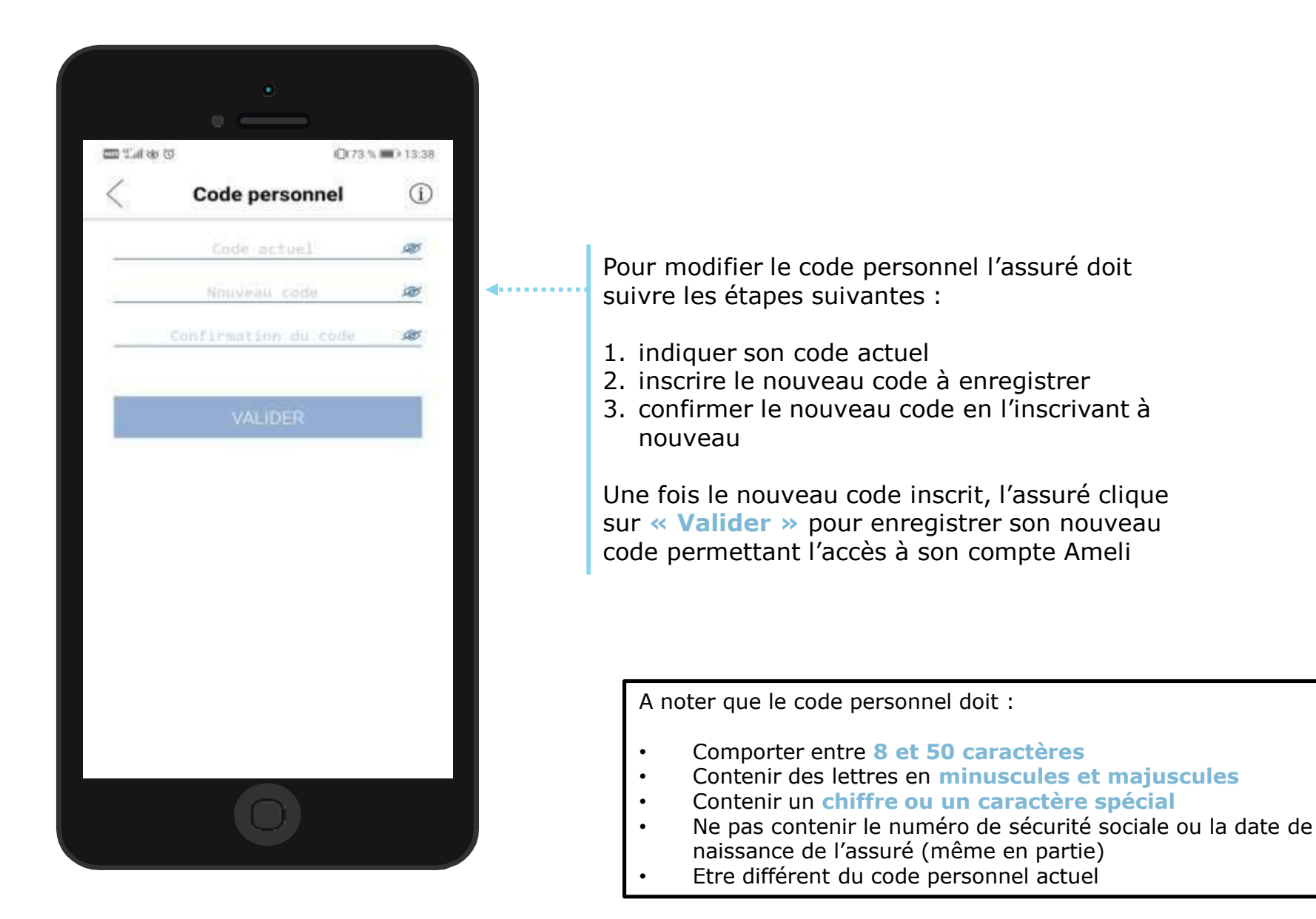